# Návod na aktualizaci hodinek CZ iGET FIT F20 a F25

Videonávod najdete zde: <u>https://youtu.be/X6V1PJGlzIM</u> Videonávod pouze pro hodinky iGET FIT F20 a F25 najdete zde: <u>https://youtu.be/pFS-0rfvqK0</u>

Z produktových stránek si stáhněte do vašeho telefonu aplikaci OTA, povolte instalaci z vnějších zdrojů a nainstalujte ji.

https://www.iget.eu/sites/data/nositelnosti/app/ota/ota.apk

Z produktových stránek si stáhněte do vašeho telefonu ZIP soubor s aktualizačními soubory. Příklad pro hodinky iGET FIT F20 Black:

Dostupné nové verze FW:

| Popis                                                            | Datum uvolnění | Velikost | Stažení |
|------------------------------------------------------------------|----------------|----------|---------|
| Ruční aktualizace zařízení - návod + video provedení aktualizace | 12.11.2020     | 1 MB     |         |
| Aplikace OTA pro aktualizaci                                     | 12.11.2020     | 4.1 MB   | 8       |
| FW pro zařízení 1.0.5 (+ měření O2 a tlaku krve)                 | 23.02.2021     | 700 KB   |         |
| FW pro zařízení 1.0.1                                            | 12.11.2020     | 700 KB   |         |
| Aplikace iGET FIT Android - stabilní 1.0.0.17                    | 05.04.2021     | 90 MB    | -       |

## Z Google Play si stáhněte aplikaci aplikace WinZip – Zip UnZip Tool:

https://play.google.com/store/apps/details?id=com.winzip.android

Stažené ZIP soubory rozbalte pomocí aplikace **WinZip – Zip UnZip Tool** do přímo do nové složky nebo do složky Download. Důležité je vědět, kde jsou rozbalené soubory uložené!

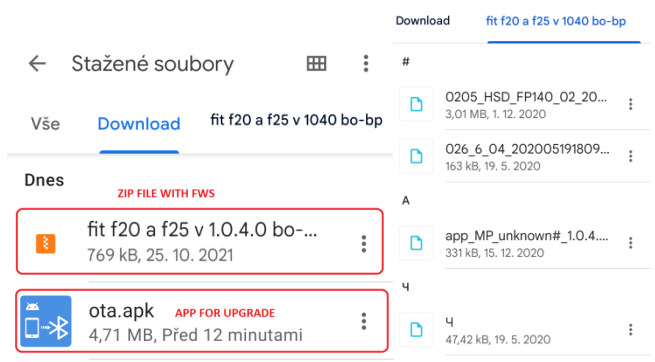

Odkazy na produktové stránky: http://www.iget.eu/cs/fit-f20-black http://www.iget.eu/cs/fit-f25-black

# Aktualizace pomocí aplikace OTA

- Zapněte Bluetooth telefonu a zkontrolujte, zda hodinky máte odpárované z aplikace iGET FIT či iGET GO a také z <u>Bluetooth v nastavení telefonu</u> (správně by tam to nemělo být vůbec - NIKDY).
- 2. Otevřete aplikaci OTA.
- 3. Vyberte možnost HID.

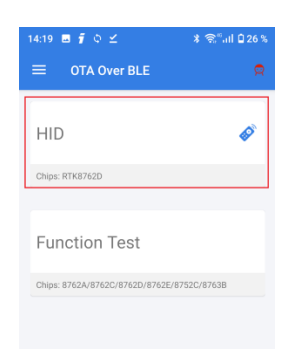

### 4. Kontrola nastavení aplikace

Klikněte na tlačítko SETTINGS a nastavte DFU CONFIGURE a DFU CONFIGURE OPTIONS dle obrázků.

| 14:19 🖬 🧃 🗢 🗹         | ≭ 🛜 ็แI 🛙 26 % | 11:16 🗢 🗅                                                                                | Soul 🗎 | 11:17 🗢 🖪                                                                                    | Stat 🖬 |
|-----------------------|----------------|------------------------------------------------------------------------------------------|--------|----------------------------------------------------------------------------------------------|--------|
| ← HID<br>OTA Over BLE | SETTINGS       | ← Settings                                                                               |        | ← Settings                                                                                   |        |
|                       |                | CONFIGURE D G                                                                            | АТТ    | DFU juke<br>CONFIGURE inhermutic is.                                                         | GATT   |
|                       |                | Battery                                                                                  |        | DFU Configure Developer Options                                                              |        |
|                       | -              | Battery Check<br>Low Battery Warning                                                     | ۲      | Breakpoint Resume<br>Retransfer from the received image offset<br>during the last connection | •      |
| Device                | No Device 💙    | Low Battery Threshold<br>30%                                                             |        | Chip Type Check<br>OFF                                                                       | ۲      |
| Work Mode             | >              | Image Version                                                                            |        | Image Section Size Check                                                                     |        |
| File Path             | No File 📏      | Image Version Check<br>Do not check the firmware version, all files will<br>be upgraded. | ۲      | No Image Size and Section Size Check Active and Reset Command Ack                            |        |
|                       |                | Version Check Mode<br>STRICT                                                             | Π      | OFF<br>Disconnect connection when ota failed<br>ON                                           |        |
|                       |                | DFU Configure<br>File Suffix<br>bin                                                      |        | Remove Bond<br>OFF                                                                           | ۲      |
|                       |                | Automatic Active Image                                                                   |        | HID Device<br>OFF                                                                            | ۲      |
|                       | •              | automatically active image after the upgrade<br>is successful                            |        | Max Reconnect Times                                                                          |        |
|                       |                |                                                                                          |        | Throughput                                                                                   | -      |
|                       |                | III O <                                                                                  |        | III O <                                                                                      |        |

5. Aktualizace se skládá ze dvou kroků nebo ze tří kroků pro modely F20 a F25.

#### a) Aktualizace UI (User Interface)

klikněte na položku Device a v seznamu dostupných zařízení (Available Devices) dle názvu (jako první písmeno se může objevovat H) najděte svůj typ zařízení a ověřte si, že sedí i MAC adresa (MAC adresu zjistíte v hodinkách v menu Nastavení).

| 14:19 🖬 🧃 🗘 🗹         | ≭ ि्*all 🛿 26 % | 12:26 🧃 🤫                                | 9.00 🔞 🖓 🖌 75 % 🗎 |
|-----------------------|-----------------|------------------------------------------|-------------------|
| ← HID<br>OTA Over BLE | SETTINGS        | ← Scanner                                | C STOP :          |
|                       |                 | Bondeded Devices                         |                   |
|                       |                 | ElePods<br>41:42:60:5E:6D:8F             |                   |
|                       | -               | Parrot CK3100<br>00:12:1C:24:9E:A7       |                   |
|                       |                 | SONY:GTK-X1BT<br>D8:5D:E2:77:37:8C       |                   |
| Device                | No Device 📏     | Available Devices                        |                   |
| Work Mode             | >               | HiGET F2X-C1D<br>A5:2A:21:B0:0C:1D       | (;                |
| File Path             | No File 📏       | FIT F3<br>F1:68:20:09:12:12              | ¢                 |
|                       |                 | HiGET F60<br>AB:2A:21:B0:1D:AA           | ¢                 |
|                       |                 | H027T_T_E07<br>AC:2A:21:B0:9E:07         | ÷                 |
|                       |                 | FIT F3<br>FF:BE:6E:F2:D4:BE              | •                 |
|                       |                 | FIT F3<br>CF:63:56:63:61:A1              | •                 |
|                       |                 | HIGET F30<br>AE:2A:21:AF:93:2C           | •                 |
|                       |                 | <b>X1</b><br>C0:0D:95:72:ED:F0           | ÷                 |
|                       | •               | <b>iGET F4</b><br>EA:72:DD:40:93:1D      |                   |
| a 0                   |                 | HUAWEI WATCH GT-284<br>F4:BF:80:88:42:84 |                   |
|                       |                 |                                          |                   |

- Work Mode nastavte na Silent mode.
- File Path vyberte složku, kam jste rozbalili stažený ZIP archiv a vyberte soubor, který <u>neobsahuje</u> v názvu app\_MP => 0205\_HSD\_FP140\_02\_20201201\_MP-a957c66bba6e858e293965ed3a4291ce.bin.

| 14:19 🖬 🧃    | $\phi \prec$  | ≭ જ્ઞ≞al <b>i</b> 2 | 6 % | 14:19 🖬 🧃  | φ×                               | ≭ இ‴all <b>⊡</b> :                             | 26 |
|--------------|---------------|---------------------|-----|------------|----------------------------------|------------------------------------------------|----|
| ← HID<br>OTA | Over BLE      | SETTIN              | IGS | ← HI<br>ot | <b>D</b><br>A Over BLE           | SETTI                                          | NG |
|              | UPLOAD        |                     |     |            | UPLOA                            | D                                              |    |
| Device       | HIGET F60 / A | B:2A:21:B0:0C:37    | >   | Device     | HiGET F60 / A                    | B:2A:21:B0:0C:37                               |    |
| Work Mode    |               | Silent Mode         | >   | Work Mode  |                                  | Silent Mode                                    |    |
| File Path    |               | No File             | >   | File Path  | 0209_TB_YP130<br>P-b0de43b5cc0d9 | _03_20200720_M<br>98eada42353ef98<br>2c581.bin | 1  |
|              |               |                     |     |            |                                  |                                                |    |
|              |               |                     |     |            |                                  |                                                |    |
|              |               |                     |     |            |                                  |                                                |    |
|              |               |                     |     |            |                                  |                                                |    |
|              |               | -                   |     |            |                                  | _                                              |    |

- Pokud se objeví chybová hláška Error Code:0x1003 Title: null Detail:null viz. obrázek, tak je nutné vybrat znovu soubor, který <u>neobsahuje</u> v názvu app\_MP, ale jiným postupem. Vraťte se zpět na seznam souborů až na seznam rozdělení souborů, kde najděte název <u>Vašeho telefonu</u> (viz. obrázek), který vyberte, následně pokračujte do složky, kde máte rozbalený zip soubor/rozbalené soubory např. název telefonu A9 Pro -> složka Download -> složka fit f20 a f25 ...... -> soubor pro instalaci (který <u>neobsahuje</u> v názvu app\_MP).

| 14:19 🖬 🧃    |                          | ≌,¶ <b>†</b> ∶                           | 26 % |    |                                                         |   |
|--------------|--------------------------|------------------------------------------|------|----|---------------------------------------------------------|---|
| ← HID<br>OTA |                          | SETTI                                    | NGS  |    | Videa                                                   |   |
|              |                          |                                          |      | ±  | Stahování                                               |   |
|              |                          |                                          | -    | Ni | ázev Vašeho telefonu<br>A9 Pro<br>Volný prostor: 110 GB |   |
| Device       | HIGET F2X-240 / AC:4A:21 | :80:02:40                                | >    |    |                                                         |   |
| Work Mode    | Sil                      | ent Mode                                 | >    | 4  | Disk                                                    | € |
| File Path    | Error Cod                | e: 0x1003<br>Title: null<br>letail: null | >    |    | app.igetit@gmail.com                                    |   |
|              |                          |                                          | _    |    | Disk                                                    | 5 |

 Klikněte na tlačítko UPLOAD (START) – V průběhu aktualizace se nevzdalujte s hodinkami od mobilního telefonu a pokud možno snažte se udržet obrazovku telefonu aktivní občasným kliknutím na displej telefonu, aby nedošlo k zavření aplikace v průběhu přenosu. Vyčkejte, na dokončení aktualizace – cca 3-4 minut.

Po skončení aktualizace (dosažení 100%) se vraťte zpět na úvodní obrazovku a opět vyberte HID.

#### b) Aktualizace samotného firmwaru hodinek

klikněte na položku Device a v seznamu dostupných zařízení (Available Devices) dle názvu (jako první písmeno se může objevovat H) najděte svůj typ zařízení a ověřte si, že sedí i MAC adresa (MAC adresu zjistíte v hodinkách v menu Nastavení)

| 14:19 🖪 🧃 🗘 🗹         | ≭ 🛜 <sup>#</sup> all 🛿 26 % | 12:26 🧃 🥴                           | 0.00 🗇 🗳 🚄 7 |
|-----------------------|-----------------------------|-------------------------------------|--------------|
| ← HID<br>OTA Over BLE | SETTINGS                    | ← Scanner                           |              |
|                       |                             | Bondeded Devices                    |              |
|                       |                             | ElePods<br>41:42:60:5E:6D:8F        |              |
|                       | -                           | Parrot CK3100<br>00:12:1C:24:9E:A7  |              |
|                       |                             | SONY:GTK-X1BT<br>D8:5D:E2:77:37:BC  |              |
| Device                | No Device >                 | Available Devices                   |              |
| Vork Mode             | >                           | HiGET F2X-C1D<br>A5:2A:21:80:0C:1D  |              |
| ile Path              | No File 📏                   | FIT F3<br>F1:68:20:09:12:12         |              |
|                       |                             | HIGET F60<br>AB:2A:21:B0:1D:AA      |              |
|                       |                             | H027T_T_E07<br>AC:2A:21:B0:9E:07    |              |
|                       |                             | FIT F3<br>FF:BE:6E:F2:D4:BE         |              |
|                       |                             | FIT F3<br>CF:63:56:63:61:A1         |              |
|                       |                             | HIGET F30<br>AE:2A:21:AF:93:2C      |              |
|                       |                             | X1<br>C0:0D:95:72:ED:F0             |              |
|                       | •                           | <b>iGET F4</b><br>EA:72:DD:40:93:1D |              |
| 1                     |                             | HUAWEI WATCH GT-284                 |              |

- Work Mode nastavte na Normal mode
- File Path vyberte složku, kam jste rozbalili stažený ZIP archiv a vyberte soubor, který <u>obsahuje</u> v názvu app\_MP => app\_MP\_unknown#\_1.0.4.0\_ec009ca2-655fb89610e0aef0a1afb5637fa434bc.bin. Opět vybírejte soubor způsobem popsaným výše.

| 14:19 🖬 🧃 | \$ ⊻             | ∦ ଲି"սI 🛙 26  | %  | 14:19 🖬 🥤    | ¢ ⊻                             | ¥ ଲି"แI <b>û</b> 26                                | 5 ' |
|-----------|------------------|---------------|----|--------------|---------------------------------|----------------------------------------------------|-----|
|           | )<br>A Over BLE  | SETTING       | GS | ← HID<br>OTA | Over BLE                        | SETTIN                                             | G   |
|           |                  |               |    |              |                                 |                                                    |     |
| Device    | HiGET F60 / AB:2 | A:21:B0:0C:37 | >  | Device       | HiGET F60 / A                   | AB:2A:21:B0:0C:37                                  |     |
| Work Mode | [                | Normal Mode   | >  | Work Mode    |                                 | Normal Mode                                        |     |
| File Path |                  | No File       | >  | File Path    | app_MP_unknow<br>ca2-bba5e702b9 | n#_1.0.4.0_ec009<br>d4c464a4a4b5cf2<br>75bb59e.bin |     |
|           |                  |               |    |              |                                 | 7500576.000                                        |     |
|           |                  |               |    |              |                                 |                                                    |     |
|           |                  |               |    |              |                                 |                                                    |     |
|           |                  |               |    |              |                                 |                                                    |     |
|           |                  | 0             |    |              |                                 |                                                    |     |
|           |                  | -             |    |              |                                 | -                                                  |     |

 Klikněte na tlačítko UPLOAD (START) – V průběhu aktualizace se nevzdalujte s hodinkami od mobilního telefonu a pokud možno snažte se udržet obrazovku telefonu aktivní občasným kliknutím na displej telefonu, aby nedošlo k zavření aplikace v průběhu přenosu. Vyčkejte na dokončení aktualizace – cca 2-3 minuty.

| 14:19 🖬 🧃 | ଦ ⊻                                                            | 6 % | 14:19 🖬 🕯      | i o ⊻                           | ≭ <b>⊜</b> ″ता û                                     | 26 % |
|-----------|----------------------------------------------------------------|-----|----------------|---------------------------------|------------------------------------------------------|------|
| ← HIC     | D SETTIN                                                       | IGS | ← HI           | <b>D</b><br>A Over BLE          | SETTI                                                | NGS  |
|           | UPLOAD                                                         |     |                | STOP                            |                                                      |      |
|           |                                                                | -   | ota proces     | sing                            |                                                      | 29%  |
|           |                                                                |     | sending file 1 | /1                              |                                                      | 2010 |
| )evice    | HiGET F60 / AB:2A:21:B0:0C:37                                  | >   | Device         | HIGET E60 /                     | AB-2A-21-B0-0C-27                                    | >    |
| /ork Mode | Normal Mode                                                    | >   | Device         | HIGET FOOT                      | ND.2A.21.D0.00.37                                    | /    |
| ile Path  | app_MP_unknown#_1.0.4.0_ec009<br>ca2-bba5e702b9d4c464a4a4b5cf2 | >   | Work Mode      |                                 | Normal Mode                                          | >    |
|           | 75bb59e.bin                                                    |     | File Path      | app_MP_unknow<br>ca2-bba5e702b9 | /n#_1.0.4.0_ec009<br>/d4c464a4a4b5cf2<br>75bb59e.bin | >    |
|           |                                                                |     |                |                                 |                                                      |      |
|           |                                                                |     |                |                                 |                                                      |      |
|           |                                                                |     |                |                                 |                                                      |      |
|           |                                                                |     |                |                                 |                                                      |      |
|           |                                                                |     |                |                                 |                                                      |      |
|           | U                                                              |     |                |                                 | -                                                    |      |

 V případě chybové hlášky "low image version" klikněte na SETTINGS a v záložce DFU CONFIGURE v části Image version vypněte Image Version check. Začněte znovu.

|           | 13:42 ▣ ÕЮ⊀%              | 11 🙃 1 50  | ← Settings                                               |
|-----------|---------------------------|------------|----------------------------------------------------------|
| ÷         | HID<br>OTA Over BLE       | SETTINGS   | OFU DEU CONFIGURE GATT                                   |
|           | UPLOAD                    | $\square$  | Battery<br>Battery Check                                 |
|           |                           |            | Low Battery Threshold                                    |
|           |                           |            | Image Version                                            |
| Device    | HIGET F2X-BC1 / AD:2A:21: | AF:DB:C1   | Image Version Check<br>Low Version Warning Tohle vypnout |
| Work Mode | e Norn                    | nal Mode > | Version Check Mode                                       |
| File Path | low imag                  | e version  | STRICT                                                   |
|           |                           |            | DFU Configure                                            |

c) Aktualizace ciferníků – POUZE pro F20 a F25

Klikněte na položku **Device** a v seznamu dostupných zařízení (Available Devices) dle názvu (jako první písmeno se může objevovat H) najděte svůj typ zařízení a ověřte si, že sedí i MAC adresa (MAC adresu zjistíte v hodinkách v menu Nastavení).

| 14:19     | ⊒ <i>1</i> ◊ ⊻      | ≭ 🗟 "ग। 🖬 26 % | 12:26 🧃 🤫                          |
|-----------|---------------------|----------------|------------------------------------|
|           | HID<br>OTA Over BLE | SETTINGS       | ← Scanner                          |
|           |                     |                | Bondeded Devices                   |
|           |                     |                | ElePods<br>41:42:60:5E:6D:8F       |
|           |                     | -              | Parrot CK3100<br>00:12:1C:24:9E:A7 |
|           |                     |                | SONY:GTK-X1BT<br>D8:5D:E2:77:37:BC |
| Device    |                     | No Device >    | Available Devices                  |
| Work Mo   | ode                 | >              | HIGET F2X-C1D<br>A5:2A:21:B0:0C:1D |
| File Path |                     | No File        | FIT F3<br>F1:68:20:09:12:12        |
|           |                     |                | HIGET F60<br>AB:2A:21:B0:1D:AA     |
|           |                     |                | H027T_T_E07                        |
|           |                     |                | FIT F3                             |
|           |                     |                | FIT F3                             |
|           |                     |                | HIGET F30                          |
|           |                     |                | AE:2A:21:AF:93:2C                  |
|           |                     |                | C0:0D:95:72:ED:F0                  |
|           |                     | <b>U</b>       | iGET F4<br>EA:72:DD:40:93:1D       |
|           |                     |                | HUAWEI WATCH GT-284                |

- Work Mode nastavte na Silent mode.
- File Path vyberte složku, kam jste rozbalili stažený ZIP archiv a vyberte soubor se jménem 026\_6\_04\_20200519180938\_MP-b08aadfa3a33d7f24d87d376198525d4.bin. Opět vybírejte soubor způsobem popsaným výše.

| 14:19 🖪 🧃 🗘 🗹          | ¥ ि्र"।।। 🛿 26 %     |
|------------------------|----------------------|
| ← HID<br>OTA Over BLE  | SETTINGS             |
| UPLOA                  | D                    |
| Device HiGET F2X-1D6 / | (AB:2A:21:B0:0C:37 💙 |
| Work Mode              | Silent Mode >        |
| File Path              | No File >            |
|                        |                      |
|                        |                      |
|                        |                      |
|                        |                      |
|                        | 0                    |

 Klikněte na tlačítko UPLOAD (START) – V průběhu aktualizace se nevzdalujte s hodinkami od mobilního telefonu a pokud možno snažte se udržet obrazovku telefonu aktivní občasným kliknutím na displej telefonu, aby nedošlo k zavření aplikace v průběhu přenosu. Vyčkejte, na dokončení aktualizace – cca 3-4 minut.

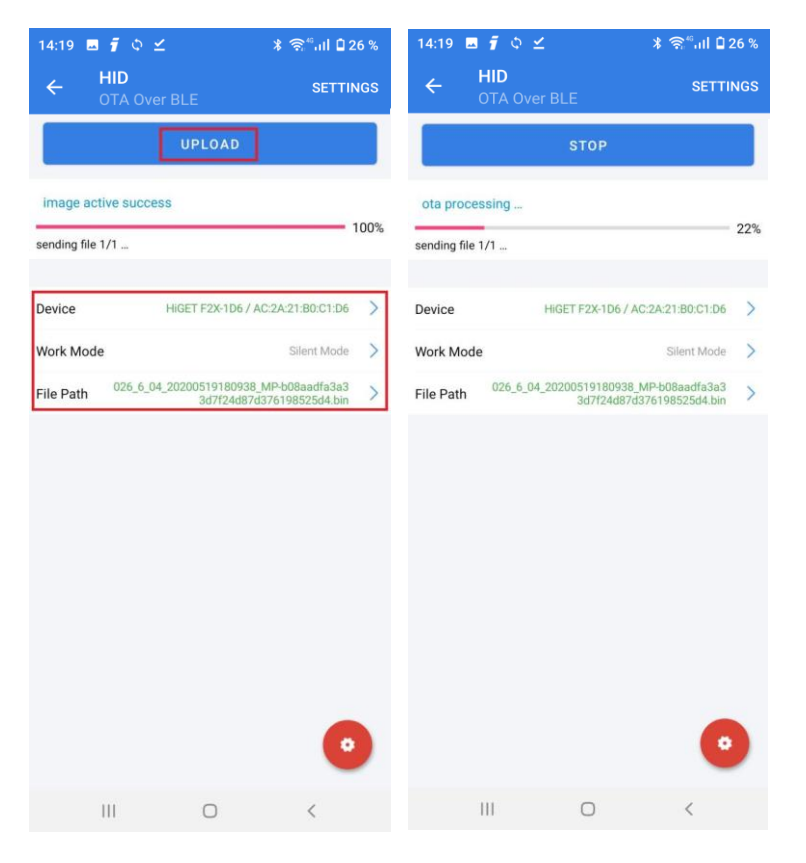

Po skončení aktualizace (dosažení 100%) se vraťte zpět na úvodní a aplikaci ukončete.

A máte HOTOVO. Aktualizace nemusí nutně probíhat v obou krocích, je možné, že vyjde update pouze na UI anebo jen na samotný FW hodinek.

# Instructions for updating the watch iGET FIT F20 and F25

Videoguide find here: <u>https://youtu.be/X6V1PJGIzIM</u>

- Download the OTA application to your phone from the product pages, enable installation from external sources, and install it.
  - https://www.iget.eu/sites/data/nositelnosti/app/ota/ota.apk
- Download the ZIP file with update files from the product pages to your phone. For example for model iGET FIT F20 Black

Dostupné nové verze FW:

| Popis                                                            | Datum uvolnění | Velikost | Stažení |
|------------------------------------------------------------------|----------------|----------|---------|
| Ruční aktualizace zařízení - návod + video provedení aktualizace | 12.11.2020     | 1 MB     |         |
| Aplikace OTA pro aktualizaci                                     | 12.11.2020     | 4.1 MB   | 8       |
| FW pro zařízení 1.0.5 (+ měření O2 a tlaku krve)                 | 23.02.2021     | 700 KB   | 8       |
| FW pro zařízení 1.0.1                                            | 12.11.2020     | 700 KB   |         |
| Aplikace iGET FIT Android - stabilní 1.0.0.17                    | 05.04.2021     | 90 MB    |         |

- Download the WinZip Zip UnZip Tool app from Google Play: https://play.google.com/store/apps/details?id=com.winzip.android
- Unzip the downloaded ZIP files to your mobile phone using the application WinZip Zip UnZip Tool.

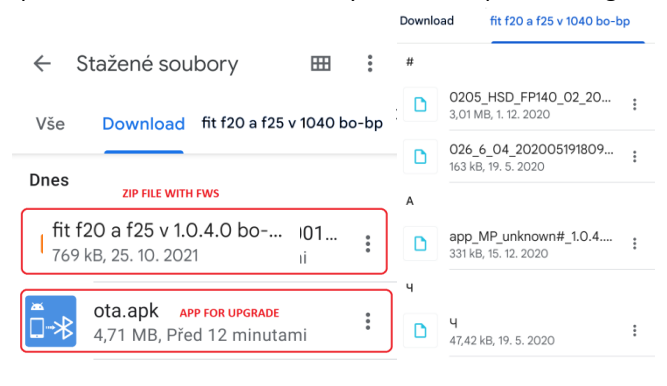

Links to product pages: http://www.iget.eu/cs/fit-f20-black http://www.iget.eu/cs/fit-f25-black

# **Update using OTA APP**

- 1. Turn on the phone's Bluetooth and <u>make sure your watch is paired from the iGET FIT or iGET GO</u> <u>application</u> and <u>also from Bluetooth in the phone's settings</u> (it shouldn't be there at all).
- 2. Open the OTA application.
- 3. Select HID.

| 14:19 🖪 🧃 🌣 🗹                    | ≭ 😤 ିail 🖬 26 % |
|----------------------------------|-----------------|
|                                  | Ø               |
| HID                              | ø               |
| Chips: RTK8762D                  |                 |
|                                  |                 |
| Function Test                    |                 |
| Chips: 8762A/8762C/8762D/8762E/8 | 752C/8763B      |
|                                  |                 |
|                                  |                 |

### 4. Checking settings of APP

Push the button **SETTINGS** and set all **DFU CONFIGURE** and **DFU CONFIGURE OPTIONS** as on pictures.

| 14:19 🖪 🧃 🗘 🗹         | ∦ क्वि"ता  <b>û</b> 26 % | 11:16 🗢 🗅 👒                                                              | ical 💼 | 11:17 🜩 🖪                                                                                    | Seal 🗎 |
|-----------------------|--------------------------|--------------------------------------------------------------------------|--------|----------------------------------------------------------------------------------------------|--------|
| ← HID<br>OTA Over BLE | SETTINGS                 | ← Settings                                                               |        | ← Settings                                                                                   |        |
|                       |                          | CONFIGURE D GAT                                                          | тт     | DFU DFU CONFIGURE                                                                            | GATT   |
|                       |                          | Battery                                                                  |        | DFU Configure Developer Options                                                              |        |
|                       |                          | Battery Check<br>Low Battery Warning                                     | •      | Breakpoint Resume<br>Retransfer from the received image offset<br>during the last connection |        |
| Device                | No Device 📏              | Low Battery Threshold<br>30%                                             |        | Chip Type Check<br>OFF                                                                       |        |
| Work Mode             | >                        | Image Version                                                            |        | Image Section Size Check                                                                     |        |
| File Path             | No File 📏                | Image Version Check<br>Do not check the firmware version, all files will |        | No Image Size and Section Size Check                                                         |        |
|                       |                          | be upgraded.                                                             |        | Active and Reset Command Ack<br>OFF                                                          | ۲      |
|                       |                          | Version Check Mode<br>STRICT                                             |        | Disconnect connection when ota failed ON                                                     |        |
|                       |                          | DFU Configure                                                            |        | Remove Bond                                                                                  |        |
|                       |                          | File Suffix<br>bin                                                       |        |                                                                                              |        |
|                       |                          | Automatic Active Image                                                   |        | OFF OFF                                                                                      |        |
|                       | •                        | is successful                                                            |        | Max Reconnect Times                                                                          |        |
|                       |                          |                                                                          |        | Throughput                                                                                   | 100    |
|                       |                          |                                                                          |        | III O <                                                                                      |        |

5. The update consists of two steps and for F20 and F25 three steps.

## a) User Interface update (UI)

- Click on the **Device** item and in the list of available **Devices by name** (H may appear as the first letter), find your device type and verify that the MAC address also fits (you can find the MAC address in the watch in the Settings menu).

| 4:19 🖬 🧃 🗢 🗹        | ≭ 🐨 all 🛿 26 % | 12:26 🧃                            |
|---------------------|----------------|------------------------------------|
| HID<br>OTA Over BLE | SETTINGS       | ← Scann                            |
|                     |                | Bondeded Devices                   |
|                     |                | ElePods<br>41:42:60:5E:6D:8F       |
|                     | -              | Parrot CK3100<br>00:12:1C:24:9E:A7 |
|                     |                | SONY:GTK-X1BT<br>D8:5D:E2:77:37:BC |
|                     | No Device 📏    | Available Devices                  |
| de                  | >              | HiGET F2X-C1D<br>A5:2A:21:B0:0C:1D |
| h                   | No File 📏      | FIT F3<br>F1:68:20:09:12:12        |
|                     |                | HiGET F60<br>AB:2A:21:80:1D:AA     |
|                     |                | H027T_T_E07<br>AC:2A:21:80:9E:07   |
|                     |                | FIT F3<br>FF:BE:6E:F2:D4:BE        |
|                     |                | FIT F3<br>CF:63:56:63:61:A1        |
|                     |                | HIGET F30<br>AE:2A:21:AF:93:20     |
|                     |                | X1<br>C0:0D:95:72:ED:F0            |
|                     | •              | iGET F4<br>EA:72:DD:40:93:1D       |
| 1 0                 |                | HUAWEI WATCH GT-2                  |

- Work Mode set to Silent mode.
- File Path select the folder where you unzipped the downloaded ZIP archive and select the file that <u>does not contain</u> the app\_MP name => 0205\_HSD\_FP140\_02\_20201201\_MP-a957c66bba6e858e293965ed3a4291ce.bin.

| :19 🖪 🧃 🤇    | 5 ×            | ¥ இ <sup>®</sup> all 0 2 | 6 % | 14:19 🖪 j | i ¢ ⊻                         | ¥ જ્વૈતા 0                                       |
|--------------|----------------|--------------------------|-----|-----------|-------------------------------|--------------------------------------------------|
| HID<br>OTA ( | Over BLE       | SETTI                    | IGS | ← H       | I <b>D</b><br>ΓΑ Over BLE     | SETT                                             |
|              |                |                          |     |           | UPLO                          | AD                                               |
|              |                |                          | -   |           |                               |                                                  |
| )evice       | HIGET F60 / AE | :2A:21:80:0C:37          | >   | Device    | HIGET F60 /                   | AB:2A:21:B0:0C:37                                |
| Vork Mode    |                | Silent Mode              | >   | Work Mode | •                             | Silent Mode                                      |
| File Path    |                | No File                  | >   | File Path | 0209_TB_YP13<br>P-b0de43b5cc0 | 0_03_20200720_M<br>d98eada42353ef98<br>2c581.bin |
|              |                |                          |     |           |                               |                                                  |
|              |                |                          |     |           |                               |                                                  |
|              |                |                          |     |           |                               |                                                  |
|              |                |                          |     |           |                               |                                                  |
|              |                |                          |     |           |                               |                                                  |
|              |                | •                        |     |           |                               | •                                                |

- If the error message Error Code:0x1003 Title: null Detail:null appears, see the picture, then it is necessary to select the file again, which <u>does not contain</u> the **app\_MP** in the name, but by a different procedure. Go back to the file list until you reach the file split list, where you find the name of your phone (see picture), which you select, then proceed to the folder where you have the zip file/unzipped files e.g. phone name A9 Pro -> Download folder -> fit folder f20 and f25 ....... -> installation file (which does not contain app\_MP in the name).

| 4:19 ■ 🧃 Φ 🗹<br>← HID<br>OTA Over BLE | ≵ क्र≝ <sub>ग</sub> ा। ⊡ 26 %<br>SETTINGS | Videa                                               |   |
|---------------------------------------|-------------------------------------------|-----------------------------------------------------|---|
|                                       |                                           | 👱 Stahování                                         |   |
|                                       | -                                         | Name Yours phone<br>A9 Pro<br>Volný prostor: 110 GB |   |
| ork Mode                              | Silent Mode                               | Disk                                                |   |
| File Path Error                       | r Code: 0x1003<br>Title: null             | app.igetfit@gmail.com                               | ≥ |

- Click on the UPLOAD (START) button - During the update, do not move away with the watch from the mobile phone and, if possible, try to keep the phone screen active by occasionally clicking on the phone screen to avoid closing the application during the transfer. Wait for the update to complete - about 3-4 minutes.

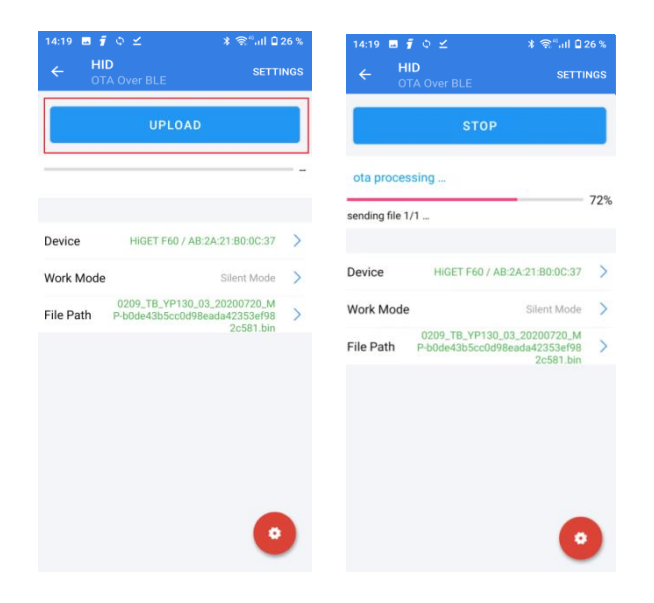

## b) Update of the watch firmware itself

- Click on the **Device** item and in the list of available Devices by name (H may appear as the first letter) find your device type and verify that the MAC address also fits (you can find the MAC address in the watch in the Settings menu).

| 14:19 🖬 🧃 🗘 🗹         | 🗴 🤶 al 🗋 26 % | 12:26 🧃 🥠                           |
|-----------------------|---------------|-------------------------------------|
| ← HID<br>OTA Over BLE | SETTINGS      | ← Scanner                           |
|                       |               | Bondeded Devices                    |
|                       |               | ElePods<br>41:42:60:5E:6D:8F        |
|                       | -             | Parrot CK3100<br>00:12:1C:24:9E:A7  |
|                       |               | SONY:GTK-X1BT<br>D8:5D:E2:77:37:BC  |
| Device                | No Device >   | Available Devices                   |
| Work Mode             | >             | HiGET F2X-C1D<br>A5:2A:21:80:0C:1D  |
| File Path             | No File 📏     | FIT F3<br>F1:68:20:09:12:12         |
|                       |               | HIGET F60<br>AB:2A:21:B0:1D:AA      |
|                       |               | H027T_T_E07<br>AC:2A:21:B0:9E:07    |
|                       |               | FIT F3<br>FF:BE:6E:F2:D4:BE         |
|                       |               | FIT F3<br>CF:63:56:63:61:A1         |
|                       |               | HIGET F30<br>AE:2A:21:AF:93:20      |
|                       |               | X1<br>C0:0D:95:72:ED:F0             |
|                       | •             | <b>iGET F4</b><br>F4-72-DD:40-93-1D |
| 1 0                   |               | HUAWEI WATCH GT-284                 |

- Work Mode set to Normal mode
- File Path select the folder where you unzipped the downloaded ZIP archive and select the file that
   <u>contains</u> the app\_MP name => app\_MP\_unknown#\_1.0.4.0\_ec009ca2 655fb89610e0aef0a1afb5637fa434bc.bin. Again, select the file as described above.

| 14:19 🗷 🧃 | ଦ⊻ ≯ ବି"ଲାପ                   | 26 % | 14:19 🖪 🖡 | Φ ⊻                             | ¥ ଲି"ul û 2                                        | .6 % |
|-----------|-------------------------------|------|-----------|---------------------------------|----------------------------------------------------|------|
|           | Over BLE                      | INGS |           | )<br>A Over BLE                 | SETTIN                                             | ٩GS  |
|           |                               |      |           |                                 |                                                    |      |
|           |                               | -    |           |                                 |                                                    | -    |
| Device    | HiGET F60 / AB:2A:21:B0:0C:37 | 7 >  | Device    | HIGET F60 / A                   | B:2A:21:B0:0C:37                                   | >    |
| Work Mode | Normal Mode                   | a >  | Work Mode |                                 | Normal Mode                                        | >    |
| File Path | No File                       | >    | File Path | app_MP_unknow<br>ca2-bba5e702b9 | n#_1.0.4.0_ec009<br>d4c464a4a4b5cf2<br>75bb59e.bin | >    |
|           |                               |      |           |                                 |                                                    |      |
|           |                               |      |           |                                 |                                                    |      |
|           |                               |      |           |                                 |                                                    |      |
|           |                               |      |           |                                 |                                                    |      |
|           |                               |      |           |                                 |                                                    |      |
|           |                               |      |           |                                 |                                                    | /    |

- Click on the UPLOAD (START) button - During the update, do not move away with the watch from the mobile phone and, if possible, try to keep the phone screen active by occasionally clicking on the phone screen to avoid closing the application during the transfer. Wait for the update to complete - about 2-3 minutes.

| 14:19 🖬 🧃    | ଦ ⊻ ା ଛିଂଶା ଘି2                              | 6 % | 14:19 🖪 🧃       | ¢ ⊻                                 | ՝ ≭ ଲି"ոI ն                                   | 26 % |
|--------------|----------------------------------------------|-----|-----------------|-------------------------------------|-----------------------------------------------|------|
| ← HID<br>OTA | SETTIN                                       | IGS | ← HI            | <b>D</b><br>A Over BLE              | SETTI                                         | NGS  |
|              | UPLOAD                                       |     |                 | STOP                                |                                               |      |
|              |                                              | -   | ota proces      | sing                                |                                               | 29%  |
|              |                                              |     | sending file 1/ | ′1                                  |                                               | 20.0 |
| Device       | HIGET F60 / AB:2A:21:B0:0C:37                | >   |                 |                                     |                                               |      |
| Work Mode    | Normal Mode                                  | >   | Device          | HIGET F60 / AB:                     | 2A:21:B0:0C:37                                | >    |
|              | app_MP_unknown#_1.0.4.0_ec009                |     | Work Mode       |                                     | Normal Mode                                   | >    |
| File Path    | ca2-bba5e702b9d4c464a4a4b5cf2<br>75bb59e.bin | >   | File Path       | app_MP_unknown#<br>ca2-bba5e702b9d4 | 1.0.4.0_ec009<br>c464a4a4b5cf2<br>75bb59e.bin | >    |
|              |                                              |     |                 |                                     |                                               |      |
|              |                                              |     |                 |                                     |                                               |      |
|              |                                              |     |                 |                                     |                                               |      |
|              |                                              |     |                 |                                     | •                                             |      |
|              |                                              |     |                 |                                     | -                                             |      |

- In case of the error message "low image version", click on SETTINGS and turn off the Image Version check in the Image version section in the DFU CONFIGURE tab. Try again.

|           |                       | N 011 00 00  | _  | ← Settings                                 |
|-----------|-----------------------|--------------|----|--------------------------------------------|
| ÷         | 13:42 • • • • •       | SETTIN       | GS | DFU DFU GATT                               |
|           | OTA OVER BLE          |              |    | Battery                                    |
|           |                       | `            | 7  | Battery Check<br>Low Battery Warning       |
|           |                       |              | -  | Low Battery Threshold<br>30%               |
|           |                       |              |    | Image Version                              |
| Device    | HIGET F2X-BC1 / AD:2A | :21:AF:DB:C1 | >  | Image Version Check<br>Low Version Warning |
| Work Mod  | le                    | Normal Mode  | >  | Version Check Mode                         |
| File Path | low ir                | mage version | >  | STRICT                                     |
|           |                       |              |    | DFU Configure                              |

### c) Update of dials – ONLY FOR F20 a F25

- Click on the **Device** item and in the list of available Devices by name (H may appear as the first letter) find your device type and verify that the MAC address also fits (you can find the MAC address in the watch in the Settings menu).

| 14:19 🖬 🧃 🗘     | ⊻ | ≭ 😤 <sup>®</sup> all 🛙 26 % | 12:26 🧃                                 |
|-----------------|---|-----------------------------|-----------------------------------------|
|                 |   | SETTINGS                    | ← Scanne                                |
|                 |   |                             | Bondeded Devices                        |
|                 |   |                             | ElePods<br>41:42:60:5E:6D:8F            |
|                 |   |                             | Parrot CK3100<br>00:12:1C:24:9E:A7      |
|                 |   |                             | SONY:GTK-X1BT<br>D8:5D:E2:77:37:BC      |
| 9               |   | No Device 📏                 | Available Devices                       |
| lode            |   | >                           | HiGET F2X-C1D<br>A5:2A:21:B0:0C:1D      |
| h               |   | No File 📏                   | FIT F3<br>F1:68:20:09:12:12             |
|                 |   |                             | HIGET F60<br>AB:2A:21:B0:1D:AA          |
|                 |   |                             | H027T_T_E07<br>AC:2A:21:B0:9E:07        |
|                 |   |                             | FIT F3<br>FF:BE:6E:F2:D4:BE             |
|                 |   |                             | FIT F3<br>CF:63:56:63:61:A1             |
|                 |   |                             | HIGET F30<br>AE:2A:21:AF:93:2C          |
|                 |   |                             | X1<br>C0:0D:95:72:ED:F0                 |
|                 |   |                             | <b>iGET F4</b><br>EA:72:DD:40:93:1D     |
| $\triangleleft$ | Ô |                             | HUAWEI WATCH GT-28<br>F4:BF:80:88:42:84 |

- Work Mode set to Silent mode.
- File Path select the folder where you unzipped the downloaded ZIP archive and <u>select the file that</u> <u>contains:</u> the 026\_6\_04\_20200519180938\_MP-b08aadfa3a33d7f24d87d376198525d4.bin. Again, select the file as described above.

| 14:19 🖬 🧃 🗘 🗹          | ≭ ଲି"սI 🛙 26 %      |
|------------------------|---------------------|
| ← HID<br>OTA Over BLE  | SETTINGS            |
| UPLOA                  | D                   |
| Device HiGET F2X-1D6 / | AB:2A:21:80:0C:37 > |
| Work Mode              | Silent Mode >       |
| File Path              | No File 📏           |
|                        |                     |
|                        |                     |

- Click on the UPLOAD (START) button - During the update, do not move away with the watch from the mobile phone and, if possible, try to keep the phone screen active by occasionally clicking on the phone screen to avoid closing the application during the transfer. Wait for the update to complete - about 2-3 minutes.

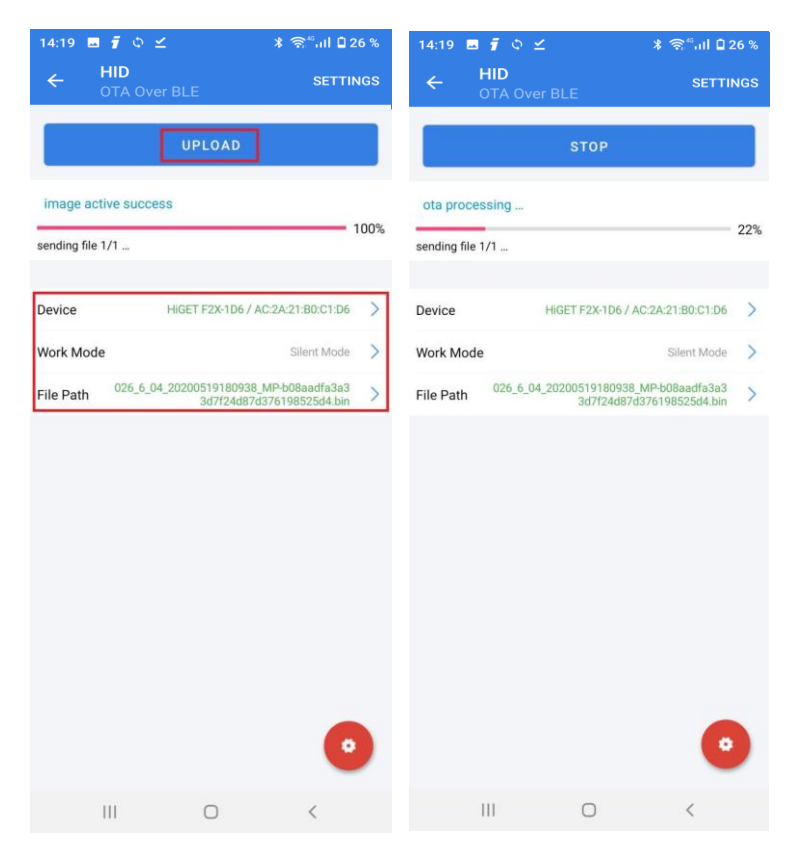

When the update is complete (reaching 100%), go back to the home page and exit the application.

And you have DONE. The update does not necessarily take place in both steps, it is possible that the update will be released only on the UI or only on the FW watch itself.